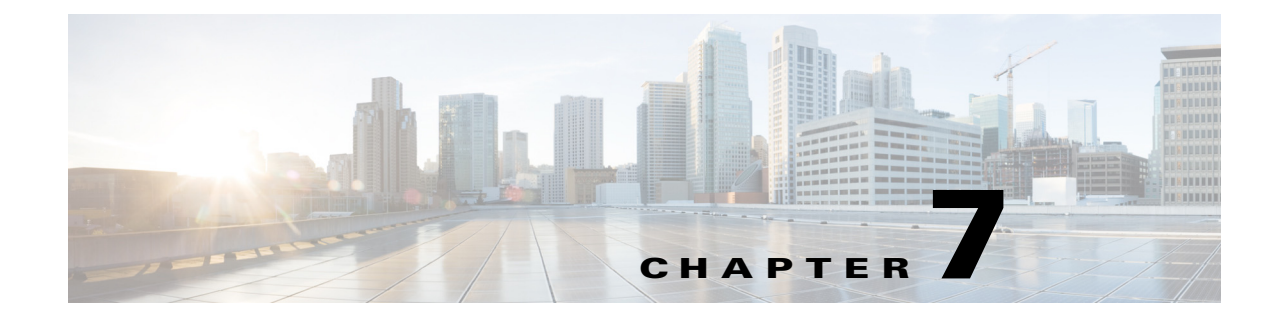

## **Software Upgrades**

## **Setting Up a Customized Log-on Message**

To upload a customized log-on message, follow this procedure:

## Procedure

I

| Step 1 | From the Cisco Unified Communications Operating System Administration window, navigate to Software <b>Upgrades &gt; Customized Logon Message</b> . |
|--------|----------------------------------------------------------------------------------------------------|
|        | The Customized Logon Message window displays.                                                                                                    |
| Step 2 | To choose the text file that you want to upload, click <b>Browse</b> .                                                                             |
| Step 3 | Click Upload File.                                                                                                    |
|        |                                                                                                    |
|        | NoteYou cannot upload a file that is larger than 10kB.                                                                                             |
|        | The system displays the customized log-on message.                                                                                                 |

**Step 4** To revert to the default log-on message, click **Delete**.

Your customized log-on message gets deleted, and the system displays the default log-on message.

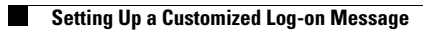

1